# **PeopleSoft Manual**

# Recruiting Solutions for Site Administrators

Version 9.2 June 16, 2017

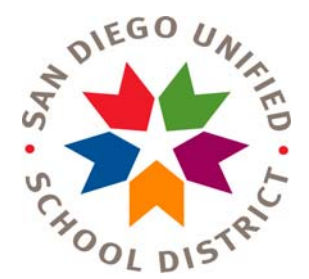

# **Table of Contents**

| Site Administrator Role                               |    |
|-------------------------------------------------------|----|
| Location Alpha Report                                 | 4  |
| Routed Applicants Report                              | 7  |
| Applicant Selection/Rejection                         | 10 |
| Selected Applicants Report                            | 15 |
| S&I Summer and Intersession Selected Applicant Report |    |

# Site Administrator Role

Site Administrators will perform the following duties:

- Intersession/Summer School
  - o Run the S&I Selected Applicant Report
- Post & Bid
  - o Run recruitment reports
  - Interview applicants
  - Select/reject applicants for Post & Bid

### **Location Alpha Report**

Site Administrators can run the Location Alpha Report to see which employees at their site are requesting transfers through Post & Bid, or applying for Summer/Intersession jobs. This is not a required report. It is for informational purposes only.

#### Step 1

Navigate to the Location Alpha Report within the **Recruiting** area. Click Main Menu > Recruiting > Reports > Location Alpha Report

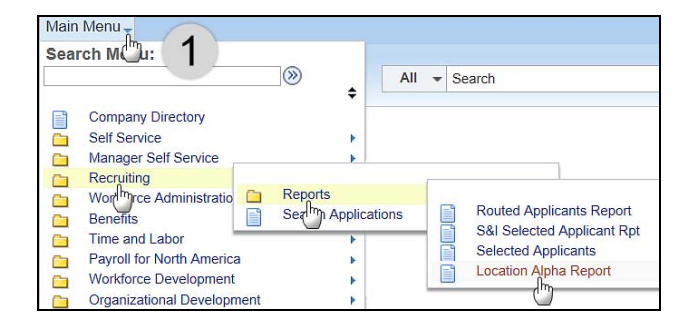

#### Step 2

- 2.1 Click the Add a New Value tab.
- Enter a **Run Control ID**. Create a name for 2.2 your report. (See screenshot example)
- Add 2.3 Click the button.

NOTE: You only need to click the Add a New Value tab the first time you run a report. The next

Search

time you run a report, just click the button. It will bring up all the Run Control IDs you have created. Click the appropriate link.

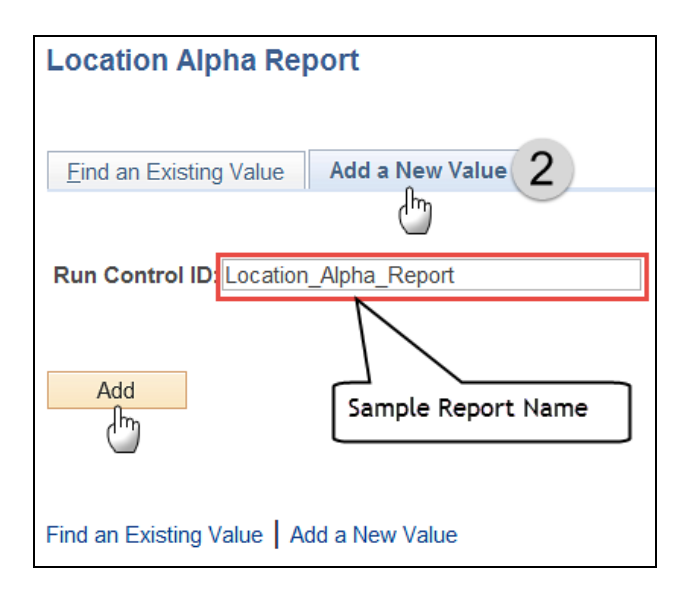

#### Step 3

Enter Created (Open Date). The Open Date will be posted on the Certificated Postings website https://www.sandi.net/staff/humanresources/certificated-postings

- 3.1 . All jobs for a certain recruitment period should have the same Open Date.
- 3.2 Enter the Location Code. (Ex: 9999A) This refers to the Location where the applicants' current assignments exist.
- 3.3 Enter the **Recruitment Template**. Select 'Certificated Post & Bid' or 'Certificated Sum/Intersession' depending on the recruitment period.
- Select Sort By Alpha. 3.4
- Click the **Save** button. Only the first 3.5 time you setup the report.
- Run 3.6 Click the button.

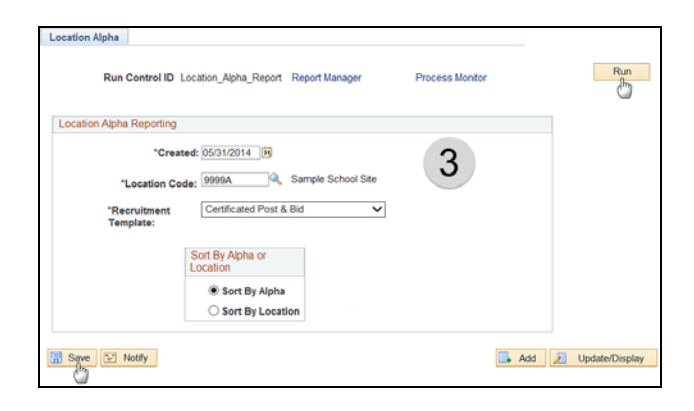

- 4.1 Select *PSNT* from the drop-down menu for **Server Name**.
- 4.2 Click the OK button.

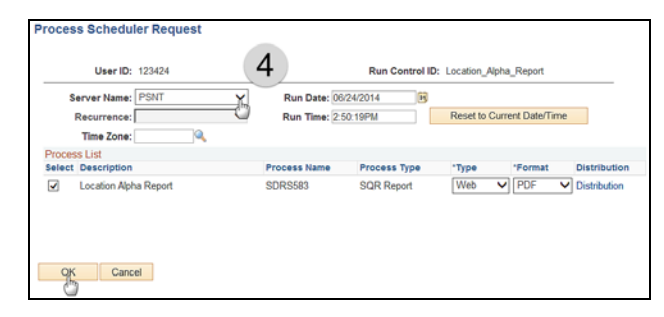

#### Step 5

- 5.1 Note your **Process Instance** number.
- 5.2 Click the **Process Monitor** link.

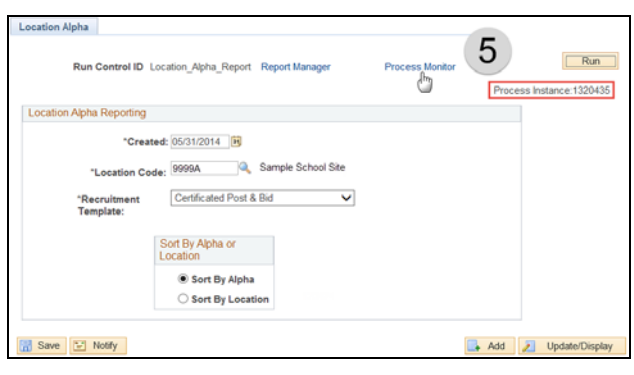

| Server PSNT         | ×           | Name       | 9            | Instance | •              | to Minu             | es V       | Poesiesh               |      |
|---------------------|-------------|------------|--------------|----------|----------------|---------------------|------------|------------------------|------|
| Run Status          | ¥           | Distributi | on Status    | ¥        | Save On Ref    | resh                | 6          | )                      |      |
| Process List        |             |            |              |          | Perso          | nalize   Find   Vie |            | First 1 of 1           | e u  |
| Select Instance Seq | Process Typ | •          | Process Name | User     | Run Date/Time  |                     | Run Status | Distribution<br>Status | Deta |
| 1320435             | SQR Report  |            | SDR5583      |          | 06/24/2014 2.5 | SO 19PM PDT         | Success    | Posted                 | Deta |
|                     |             |            | 201000       |          |                | A 10 10 101         | 3060639    | 10000                  | 1    |

| Step ( | 6 |
|--------|---|
|--------|---|

. . .

- 6.1 Click the Refresh button to update the Run Status.
- 6.2 When the **Run Status** reads "**Success**", and **Distribution** the **Status** reads "**Posted**", click the **Details** link.

#### Step 7

Click the View Log/Trace link.

| Process Detail                                                                                                    |                                                                                                    |
|----------------------------------------------------------------------------------------------------|----------------------------------------------------------------------------------------------------|
| Process                                                                                                    |                                                                                                    |
| Instance 1320435<br>Name SDRS583                                                                                                    | Type SQR Report                                                                                                    |
| Run Status Success Distrit                                                                                                    | oution Status Posted                                                                                                    |
| Run                                                                                                    | Update Process                                                                                                    |
| Run Control ID Location_Alpha_Report<br>Location Server<br>Server PSNT<br>Recurrence                                                                                                | <ul> <li>Hold Request</li> <li>Queue Request</li> <li>Cancel Request</li> <li>Delete Request</li> <li>Restart Request</li> </ul> |
| Date/Time                                                                                                    | Actions                                                                                                    |
| Request Created On 08/24/2014 2:53:39PM PDT<br>Run Anytime After 08/24/2014 2:50:19PM PDT<br>Began Process At 08/24/2014 2:53:56PM PDT<br>Ended Process At 08/24/2014 2:54:10PM PDT | Parameters Transfer<br>Message Log<br>Batch Timings<br>View LogTrace                                                             |
| OK Cancel                                                                                                    |                                                                                                    |

Click the **.PDF** link that contains the Process Instance number that you noted above in step 5.

|                                                                                                    | Trace                                                            |           |                                               |          |                                                                   |                                                                                |
|----------------------------------------------------------------------------------------------------|------------------------------------------------------------------|-----------|-----------------------------------------------|----------|-------------------------------------------------------------------|--------------------------------------------------------------------------------|
| Report                                                                                                    |                                                                  |           |                                               |          |                                                                   |                                                                                |
| Report ID:                                                                                                    | 899255                                                           | Process   | Instance:                                     | 1320440  |                                                                   | Message Log                                                                    |
| Name:                                                                                                    | SDRS583                                                          | Process   | Type:                                         | SQR Repo | ort                                                               |                                                                                |
| Run Status:                                                                                                    | Success                                                          |           |                                               |          |                                                                   |                                                                                |
| Location Alph                                                                                                    | a Report                                                         |           |                                               |          |                                                                   |                                                                                |
| Distribution                                                                                                    | Detaile                                                          |           |                                               |          |                                                                   |                                                                                |
| Distribution                                                                                                    | Node: PSREP                                                      | ORTS      | Expiration                                    | Date: 0  | 7/01/2014                                                         |                                                                                |
| Distribution<br>Distribution<br>File List<br>Name                                                                                                    | Node: PSREPO                                                     | ORTS      | Expiration<br>File Siz                        | Date: 0  | 7/01/2014<br>Datetime C                                           | reated                                                                         |
| Distribution<br>Distribution<br>File List<br>Name<br>SDRS583_13                                                                                                    | Node: PSREPC                                                     | ORTS      | File Siz                                      | Date: 0  | 7/01/2014<br>Datetime 0<br>06/24/2014                             | reated<br>4:32:35.20000PM PD                                                   |
| Distribution<br>Distribution<br>File List<br>Name<br>SDRS583_13<br>SDRS583_13                                                                                                    | 20440.PDF                                                        | ORTS<br>B | Expiration<br>File Siz<br>6,733<br>0          | Date: 0  | 7/01/2014<br>Datetime C<br>06/24/2014<br>06/24/2014               | created<br>4:32:35.200000PM PD<br>4:32:35.200000PM PD                          |
| Distribution<br>File List<br>Name<br>SDRS583_13<br>SDRS583_17B<br>SQR_SDRS5                                                                                                    | 20440.PDF<br>20440.PDF<br>20440.out<br>833_1320440.log           | DRTS      | Expiration<br>File Siz<br>6,733<br>0<br>1,713 | Date: 0  | 7/01/2014<br>Datetime C<br>06/24/2014<br>06/24/2014<br>06/24/2014 | ereated<br>4:32:35 20000PM PD<br>4:32:35 20000PM PD<br>4:32:35 20000PM PD      |
| Distribution<br>File List<br>Name<br>SDRS583_13<br>SDRS583_13<br>SDR563_13<br>SDR563_13<br>SDR | 20440.PDF<br>20440.PDF<br>20440.out<br>883_1320440.log           | B         | Expiration<br>File Siz<br>6,733<br>0<br>1,713 | Date: 0  | 7/01/2014<br>Datetime C<br>06/24/2014<br>06/24/2014<br>06/24/2014 | 4:32:35.200000PM PD<br>4:32:35.200000PM PD<br>4:32:35.200000PM PD              |
| Distribution<br>Distribution<br>File List<br>Name<br>SDRS583 13<br>SDRS583 13<br>SDRS58 13<br>SDRS583 13<br>SDRS58 13<br>SDRS58                                                                                                    | 20440.PDF<br>20440.PDF<br>20440.out<br>883_1320440.log<br>D Type | B         | File Siz<br>6,733<br>0<br>1,713               | Date: 0  | 7/01/2014<br>Datetime 0<br>06/24/2014<br>06/24/2014<br>06/24/2014 | reated<br>4:32:35 200000PM PD'<br>4:32:35 200000PM PD'<br>4:32:35 200000PM PD' |

# Step 9

Your report will open in Adobe Acrobat Reader. You can now view and/or print the report.

| Raport II. (19)<br>Raba Systemic 20) | tten<br>15 Die UM Annualisaus PROVA Tempisiau | EARL Order: Alyheim                      | SAMPLE                        | REPORT 9                        |                | Taga The 1<br>Res Data Ch/20/2020<br>Res Time 10/12/202 |
|--------------------------------------|-----------------------------------------------|------------------------------------------|-------------------------------|---------------------------------|----------------|---------------------------------------------------------|
| See.                                 | These 2                                       | Net Sectority                            | An Tink                       | Lentin                          | New1<br>Postar | Spectal<br>Deal Deace                                   |
|                                      | PORTING ALLA                                  | ACCULATE AC                              | 10.0010.000                   |                                 |                |                                                         |
| 242275                               | AURA<br>Ray 2014-2015 Fort and 201 Teacher    | PAGE 07/02/1992<br>-74120/76-96496497114 | Depuise Textion<br>110 Najest | Nice Sera Kigh                  | Achieve        |                                                         |
| 14944                                | nee<br>Ry Dai a Nil - Replar Darber (         | 1908 DV/14/2001<br>(45) DV/15/2014       | Dir Applied imm               | Into 5 Technology Suggest Serve | Act for        |                                                         |
| 1011                                 | INE<br>Test they are fairs Repairs Tes        | 188 11/14/2000<br>sloss Ph/E//2014       | CALIFORNIA CONTER TAILOUT     | anelle calleres e conter        | 1002000        |                                                         |
| from the 1                           | 1964                                          | 1968 09/58/1991                          | Regular Teacher               | Nice New High                   | Art tur-       |                                                         |
| 142536                               | Ney 2014 2015 Test and Test Teacher           | 10114/00-04/98/92014                     | 110 Britant                   |                                 |                |                                                         |
| Second Records 1                     |                                               | 580 A0/A2/1077                           | Regular Seather               | Betweening Ciny Dight           | Letter         |                                                         |
| 2425/11                              | Superior Territor                             | 04/05/2014                               | out Henry to Mice             |                                 |                |                                                         |
| Section Reads                        | 0011                                          | INK 08/31/2004                           | Repairs Transies              | University City High            | defaire.       |                                                         |

# **Routed Applicants Report**

The *Routed Applicants Report* shows all applicants routed to the site administrator during Post & Bid for each Job Opening. *This is a required report if you have Job Openings at your site.* 

#### Step 1

Navigate to the **Routed Applicants Report** within the **Recruiting** area. Click *Main Menu > Recruiting > Reports > Routed Applicants Report* 

#### Step 2

- 2.1 Click the **Add a New Value** tab.
- 2.2 Enter a **Run Control ID**. Create a name for your report. (See screenshot example)
- 2.3 Click the Add button.

**NOTE:** You only need to click the **Add a New Value** tab the first time you run a report. The next time you run a report, just

click the Search button. It will bring up all the Run Control IDs you have created. Click the appropriate link.

# Step 3

- 3.1 Enter **Created (Open Date)**. The *Open Date* will be posted on the Certificated Postings website <u>https://www.sandi.net/staff/human-resources/certificated-postings</u>. All jobs for a certain recruitment period should have the same *Open Date*.
- 3.2 Enter your site's Location Code. (Ex: 9999A)
- 3.3 Enter the **Template ID**. Select *'Certificated Post & Bid'*.
- 3.4 Click the **Save** button. Only the first time you setup the report.
- 3.5 Click the Run button.

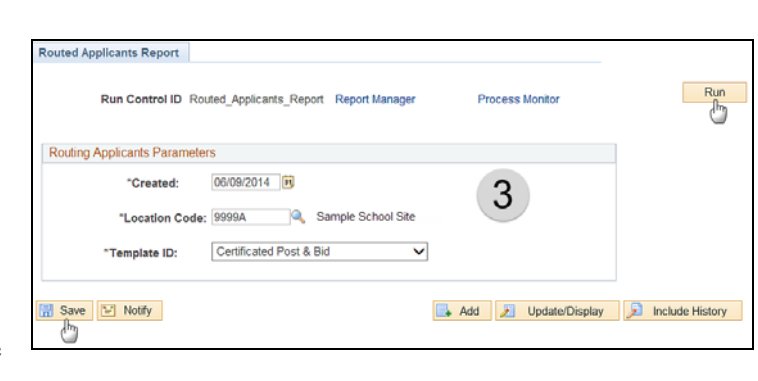

Main Menu Search M()u:  $\otimes$ All - Search ٥ Company Directory Self Service C Manager Self Service Recruiting Wort<sup>Im</sup>rce Administratio Reports Routed Applicants Report Section Applications Benefits S&I Select Time and Labor Selected Applicants Payroll for North America Location Alpha Report Workforce Development

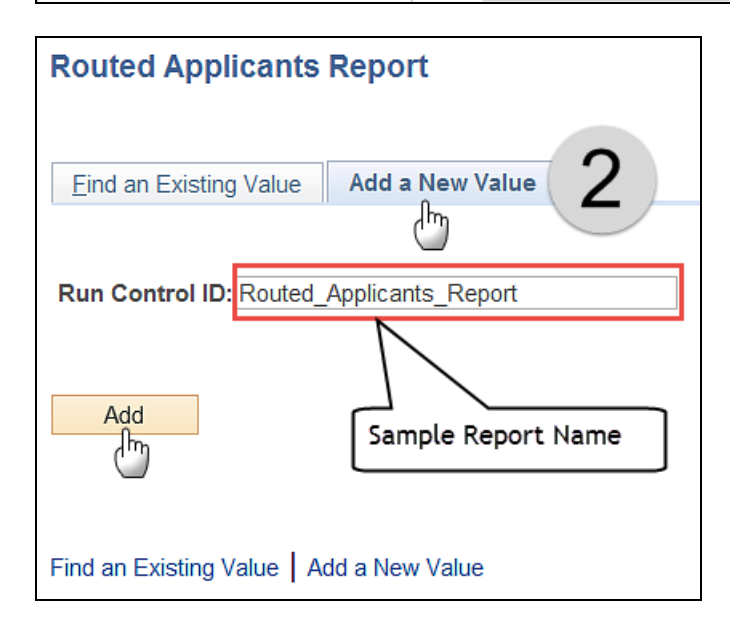

- 4.1 Select *PSNT* from the drop-down menu for **Server Name**.
- 4.2 Click the OK button.

#### Step 5

- 5.1 Note your **Process Instance** number.
- 5.2 Click the Process Monitor link.

| Cancel                                                         |
|----------------------------------------------------------------|
| Routed Applicants Report                                       |
| Run Control ID Routed_Applicants_Report Manager Process Montor |
| Routing Applicants Parameters                                  |
| *Created: 08/09/2014 B                                         |
| *Location Code: 19999A Q, Sample School Site                   |
| *Template ID: Certificated Post & Bid V                        |
| 🚡 Save 💟 Notfy                                                 |
|                                                                |

Run Date: 06/24/2014

Run Time: 5:56:12PM

Run Control ID: Ro

Process Type

SQR Report

Ħ

ted\_Ap

Reset to Current Date/Time

\*Type \*Format Distribution Web V PDF V Distribution

4

SDRS563

ð

rocess Scheduler Request

User ID:

Server Name: PS

Recurrence:

Time Zone:

Routed Applicants Report

•

#### Step 6

- 6.1 Click the **Refresh** button to update the **Run Status**
- 6.2 When the Run Status reads Distribution "Success", and the Status reads "Posted", click the Details link.

#### Step 7

Click the View Log/Trace link.

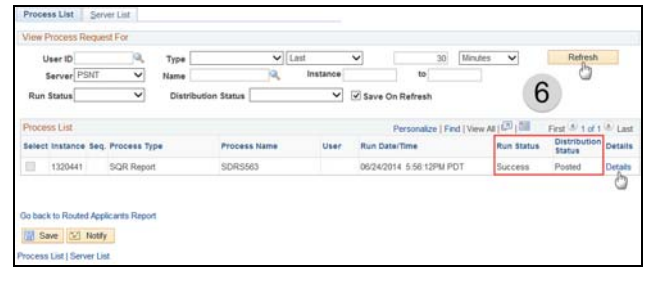

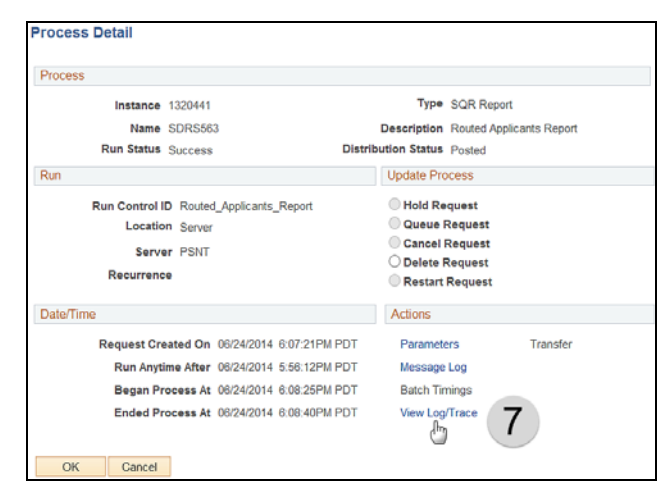

#### Step 8

Click the **.PDF** link that contains the Process Instance number that you noted above in step 5.

| Report                                                                                                    |                                                     |         |                                               |           |                                                                   |                                                                                |
|----------------------------------------------------------------------------------------------------|-----------------------------------------------------|---------|-----------------------------------------------|-----------|-------------------------------------------------------------------|--------------------------------------------------------------------------------|
| Report ID:                                                                                                    | 899256                                              | Process | Instance:                                     | 1320441   |                                                                   | Message Log                                                                    |
| Name:                                                                                                    | SDRS563                                             | Process | Type:                                         | SQR Repo  | ort                                                               |                                                                                |
| Run Status:                                                                                                    | Success                                             |         |                                               |           |                                                                   |                                                                                |
| Routed Applic                                                                                                    | ants Report                                         |         |                                               |           |                                                                   |                                                                                |
| Distribution                                                                                                    | Details                                             |         |                                               |           |                                                                   |                                                                                |
|                                                                                                    |                                                     |         |                                               |           |                                                                   |                                                                                |
| Distribution<br>File List                                                                                                    | Node: PSREP                                         | ORTS    | Expiration                                    | Date:     | 7/01/2014                                                         |                                                                                |
| Distribution<br>File List<br>Name                                                                                                    | Node: PSREP                                         | ORTS    | Expiration<br>File Siz                        | Date: 0   | 7/01/2014<br>Datetime C                                           | reated                                                                         |
| Distribution<br>File List<br>Name<br>SDRS563_013                                                                                                    | 20441.PDF                                           | ORTS    | Expiration<br>File Siz<br>4,454               | Date:     | 7/01/2014<br>Datetime C<br>06/24/2014                             | reated<br>6:08:40.770000PM PDT                                                 |
| Distribution<br>File List<br>Name<br>SDRS563_13<br>SDRS563_13                                                                                                    | 20441.PDF                                           | ORTS    | Expiration<br>File Siz<br>4,454<br>0          | Date: 0   | 7/01/2014<br>Datetime C<br>06/24/2014<br>06/24/2014               | reated<br>6:08:40.770000PM PDT<br>6:08:40.770000PM PDT                         |
| Distribution<br>File List<br>Name<br>SDRS563_13<br>SDRS563_13<br>SQR_SDRS5                                                                                                    | 20441.PDF<br>20441.out<br>63_1320441.log            | ORTS    | Expiration<br>File Siz<br>4,454<br>0<br>1,719 | Date:     | 7/01/2014<br>Datetime C<br>06/24/2014<br>06/24/2014<br>06/24/2014 | reated<br>6:08:40.770000PM PDT<br>6:08:40.770000PM PDT<br>8:08:40.770000PM PDT |
| Distribution<br>File List<br>Name<br>SDRS563_13<br>SDRS563_13<br>SDRS563_14<br>SDRS563_14<br>SDRS5 | 20441.PDF<br>20441.out<br>63_1320441.log            | ORTS    | Expiration<br>File Siz<br>4,454<br>0<br>1,719 | Date: 0   | 7/01/2014<br>Datetime C<br>06/24/2014<br>06/24/2014<br>06/24/2014 | reated<br>6:08:40.770000PM PDT<br>6:08:40.770000PM PDT<br>6:08:40.770000PM PDT |
| Distribution<br>File List<br>Name<br>SDRS563_13<br>SDRS563_13<br>SQR_SDRS5<br>Distribute To<br>Distribute To                                                                                                    | 20441.PDF<br>20441.out<br>683_1320441.log<br>D Type | 3       | File Siz<br>4,454<br>0<br>1,719               | bution ID | 7/01/2014<br>Datetime C<br>06/24/2014<br>06/24/2014<br>06/24/2014 | reated<br>6:08:40.770000PM PDT<br>6:08:40.770000PM PDT<br>6:08:40.770000PM PDT |

Your report will open in Adobe Acrobat Reader. You can now view and/or print the report.

#### **Important:**

The Routed Applicants Report now contains the Routing Reason. Please review this carefully when planning interviews and making offers.

| Report 1D- IDMISKS S                                           | AMPLE                         | REPO                              | ORT                             | PeopleSoft<br>ROTED ANGLIONTS<br>Securitor: 00014 - All Lo | REFORT<br>Cations Combined                | 9                                |                      |                                      | Fage No. 1<br>Bun Date 06/25/3814<br>Bun Time 13/37/83 |
|----------------------------------------------------------------|-------------------------------|-----------------------------------|---------------------------------|------------------------------------------------------------|-------------------------------------------|----------------------------------|----------------------|--------------------------------------|--------------------------------------------------------|
| AppLicant<br>Natu                                              | Bugilepse<br>12               | Applicant<br>22<br>39234<br>39234 | Applicant.<br>Loc Code<br>UILIA | Applicant<br>Los Description<br>Pay Elementary             | Company<br><u>Sen. Date</u><br>18/31/2004 | Phone<br>2020.<br>2039<br>80.128 | Appl Lowert<br>Phone | Readin<br>May Intrive<br>May Intrive | Selection Rot Regt<br>Selection Rot Regt               |
| Juk Opening Location: 2734A<br>There are currently no applicat | An Opening                    | Raber: 56                         | 2429 Posting                    | Title: Pob 2018-15 Roat                                    | a Bill Special                            | Teacher (2.52)                   | Target               | Openings,                            | 1.88                                                   |
| Job Opening Location, 0218A<br>There are currently to applica  | Job Spening                   | Ruber- 14                         | 2410 Posting                    | Title: Peb 2014-18 Post                                    | a hid Teacher                             | Adecate/Deveco                   | Tarpet               | Openings)                            | 3.00                                                   |
| Jub Opening Levelies, 0332A<br>There are currently no applicat | Job Opening<br>to in routed e | Basher: 56<br>tellar for 5        | 3671 Poeting<br>his jub upaning | Title: Per 2014-19 Poet                                    | a Bid Rath Tea                            | -                                | Target               | Openinge:                            | 1.00                                                   |
|                                                                |                               |                                   |                                 |                                                            |                                           |                                  |                      |                                      |                                                        |
|                                                                |                               |                                   |                                 |                                                            |                                           |                                  |                      |                                      |                                                        |
|                                                                |                               |                                   |                                 |                                                            |                                           |                                  |                      |                                      |                                                        |
|                                                                |                               |                                   |                                 |                                                            |                                           |                                  |                      |                                      |                                                        |

#### **Routing Reasons**

| Reason                            | Description                                                                                                    |
|-----------------------------------|----------------------------------------------------------------------------------------------------|
| Priority Consid-Must<br>Interview | Candidate has excess status and therefore, is ensured an<br>interview and shall be selected. If there is more than one<br>name listed, you must interview all candidates and select one<br>candidate from the pool of excess teachers listed for the<br>position.                                                                                                    |
| Priority Consid-Must Offer        | Candidate has excess status and therefore, is ensured an interview and shall be selected. If only one name is listed, you must interview and select.                                                                                                    |
| (BLANK)                           | The applicant is not in a Perm or Prob status with contract,<br>so the principal does not have to select the applicant, but the<br>applicant may be a potential candidate for an intern program.<br>Or, it can mean that an applicant at the secondary level does<br>not meet <b>ALL</b> of the posted requirements, but the principal<br>may still want to interview them. For example, the posted<br>position for a middle school position may require a major in<br>English, but a candidate with a supplemental still qualifies<br>for the position. The principal can interview this person but<br>does not have to select them. |

# **Applicants Selection/Rejection**

Site Administrators must review all routed applicants and interview, hire, or take action as noted in the Routing Reason located on the Routed Applicants Report. (See page 7) Once the Site Administrators have interviewed the routed applicants, and received verbal acceptance of verbal offers, the Site Administrators indicate their selected and rejected applicants for each Job Opening.

Using the Search Applications search page, from this list, the administrator can select or reject applicants.

**Step 1** Navigate to **Search Applications** within the **Recruiting** area. Click *Main Menu > Recruiting > Search Applications* 

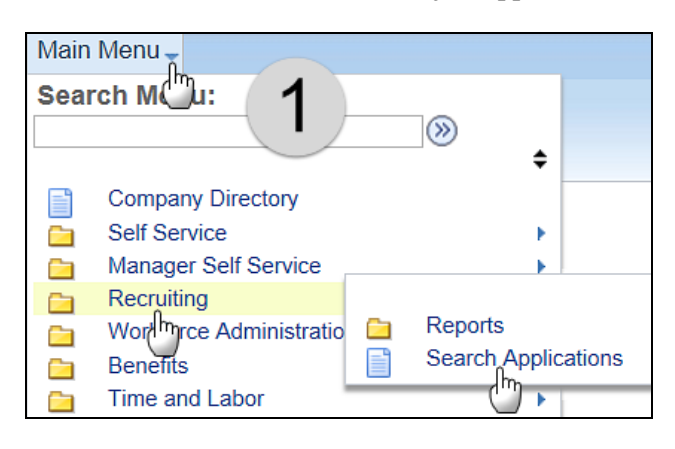

#### Step 2

Before you search make sure the *Search My Applicants* and *Include Applications Not Linked to a Job Opening* are unchecked. Enter the **Job Opening ID** from the *Routed Applicants Report*.

Click Search to view all applicants routed for that job opening. Site Administrators are restricted to viewing applicants for their location only and having the Disposition

050 - Route only.

**NOTE:** The **Job Opening ID** is located on the *Routed Applicants Report*. (See page 7)

#### Step 3

Site Administrators will be using the actions of *Reject Applicant* for rejections by clicking the **Reject** 

icon *or Create Interview Evaluation* for applicant selections by using the *Other Actions* drop-down menu.

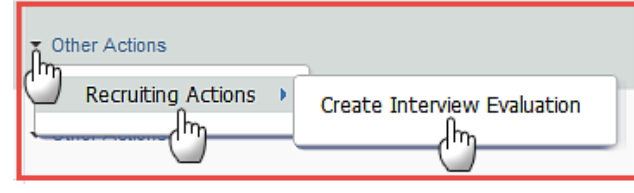

| Search Applications                              |
|--------------------------------------------------|
| The Recruiting Home                              |
| Quick Search         Advanced Search             |
| Search Criteria 🕐                                |
| Search My Applicants                             |
| Include Applications Not Linked to a Job Opening |
| First Name                                       |
| Last Name                                        |
| Applicant Status Active                          |
| Applied Within                                   |
| Applicant ID                                     |
| Disposition 050 Route                            |
| Job Posting Title                                |
| Job Opening ID 100000                            |
| 2 Job Opening Status Open ✓                      |
| Hiring Manager                                   |
| Recruiter                                        |
| Search                                           |

| Searc      | h Applications      |               |                                    |             |        |        |                                                                       |
|------------|---------------------|---------------|------------------------------------|-------------|--------|--------|-----------------------------------------------------------------------|
| Rec        | ruiting Home        |               |                                    |             |        |        |                                                                       |
| Quick \$   | iearch Advanced     | Search        |                                    |             |        |        |                                                                       |
| ▶ Sear     | rch Criteria 🛞      |               |                                    |             |        |        |                                                                       |
| 6 Results  | Found               |               |                                    |             |        |        |                                                                       |
| Search F   | Results 🕐           |               |                                    |             |        |        | Personalize   Find,  View All   [2]   [3] First (8) 1-6 of 6 (8) Last |
| Select     | Applicant           | Applicant ID  | Job Opening                        | Disposition | Resume | Reject |                                                                       |
|            | Elizabeth Mulrooney | 39987         | 142434 - Feb 2014-<br>15 Post & Bi | 050 Route   |        | 0      | Other Actions                                                         |
|            | Thomas Pendleton    | 38088         | 142434 - Feb 2014-<br>15 Post & Bi | 050 Route   |        | 0      | Create Interview Evaluation                                           |
|            | Laura Baungartner   | 39905         | 142434 - Feb 2014-<br>15 Post & Bi | 050 Route   |        | Ø      | - Other Actions                                                       |
|            | Edward Pinkerton    | 38076         | 142434 - Feb 2014-<br>15 Post & Bi | 050 Route   |        | 6      | - Other Actions                                                       |
|            | Soodhi Gupta        | 38268         | 142434 - Feb 2014-<br>15 Post & Bl | 050 Route   |        | 0      | Other Actions                                                         |
|            | Howard Wallace      | 38034         | 142434 - Feb 2014-<br>15 Post & Bl | 650 Route   |        | 0      | - Other Actions                                                       |
| Select All | Deselect All        | Group Actions |                                    |             |        |        |                                                                       |

4.1 To reject a group of applicants at once; click the *Select* checkbox for the applicants to be rejected. Then select *Reject Applicant* in the *Group Actions* > *Recruiting Actions* drop-down menu.

**NOTE:** The rejection reason must be the same for all applicants in the group.

| Search /      | Applications      |              |                                     |             |        |        |                 |
|---------------|-------------------|--------------|-------------------------------------|-------------|--------|--------|-----------------|
| Quick Sea     | rch Advanced Sear | ch           |                                     |             |        |        |                 |
| Search        | Criteria (1)      |              |                                     |             |        |        |                 |
| 6 Results For | und               |              |                                     |             |        |        |                 |
| Search Res    | Fulls 🛞           |              |                                     |             |        |        |                 |
| Select        | Applicant         | Applicant ID | Job Opening                         | Disposition | Resume | Reject |                 |
| √.            | 6(4.1) ney        | 39967        | 142434 - Feb 2014-<br>15 Post & Bl  | 050 Route   |        | 0      | Other Actions   |
| 2             | Thomas Pendleton  | 39988        | 142434 - Feb 2014-<br>15 Post & Bl  | 050 Route   |        | 0      | + Other Actions |
|               | Laura Baumgartner | 39985        | 142434 - Feb 2014-<br>15 Post & Bl  | 050 Route   |        | 0      | Other Actions   |
|               | Edward Pinkerton  | 38076        | 142434 - Feb 2014-<br>15 Post & Bi  | 050 Route   |        | 0      | Other Actions   |
|               | Soodhi Gupta      | 38268        | 142434 - Feb 2014-<br>15 Post & Bl  | 050 Route   |        | 0      | + Other Actions |
|               | Howard Walace     | 28024        | 142434 - Feb 2014-<br>15 POSt & DL. | OEO Routo   |        | 0      | Other Actions   |
| Select All (  |                   | Recruiting   | Actions . Rejec                     | t Applicant |        |        |                 |

4.2 To reject one applicant, click the red **Reject** icon for that applicant.

| Searci     | n Applications      |               |                                    |             |        |        |                                                                 |
|------------|---------------------|---------------|------------------------------------|-------------|--------|--------|-----------------------------------------------------------------|
| Recr       | uting Home          |               |                                    |             |        |        |                                                                 |
| Quick \$   | earch Advanced      | Search        |                                    |             |        |        |                                                                 |
| 🕨 Sear     | ch Criteria 🕧       |               |                                    |             |        |        |                                                                 |
|            |                     |               |                                    |             |        |        |                                                                 |
| 6 Results  | Found               |               |                                    |             |        |        |                                                                 |
| Search F   | tesults 🛞           |               |                                    |             |        |        | Personalize   Find J View All   🕮   🔠 🛛 First 🛞 1-8 of 6 🛞 Last |
| Select     | Applicant           | Applicant ID  | Job Opening                        | Disposition | Resume | Reject |                                                                 |
|            | Elizabeth Mulrooney | 39907         | 142434 - Feb 2014-<br>15 Post & Bi | 050 Route   |        | ø      | - Other Actions 4.2                                             |
|            | Thomas Pendleton    | 39905         | 142434 - Feb 2014-<br>15 Post & Bl | 050 Route   |        | ø      | Other Actions                                                   |
|            | Laura Baungartner   | 39905         | 142434 - Feb 2014-<br>15 Post & Bl | 050 Route   |        | 0      | Other Actions                                                   |
|            | Edward Pinkerton    | 30076         | 142434 - Feb 2014-<br>15 Post & Bl | 050 Route   |        | 0      | Other Actions                                                   |
|            | Soodhi Gupta        | 30260         | 142434 - Feb 2014-<br>15 Post & Bl | 050 Route   |        | 0      | Other Actions                                                   |
|            | Howard Wallace      | 38034         | 142434 - Feb 2014-<br>15 Post & Bi | 050 Route   |        | 0      | Other Actions                                                   |
| Select All | Deselect All -      | Group Actions |                                    |             |        |        |                                                                 |

4.3 After triggering either the group or individual rejection, you will be taken to the **Applicant to Reject** page to select the appropriate reason for rejection.

| Applicant to Reje | ect                    |                                                                       |        |
|-------------------|------------------------|-----------------------------------------------------------------------|--------|
| Applicant ID      | Name                   | Job Opening                                                           | Delete |
| 39987             | Elizabeth Mulrooney    | 142434 - Feb 2014-15 Post & Bid<br>Art/Social Studies Teacher .60 Fte |        |
| 39986             | Thomas Pendleton       | 142434 - Feb 2014-15 Post & Bid<br>Art/Social Studies Teacher .60 Fte | î      |
| Disposition       |                        |                                                                       |        |
|                   | Disposition 110 Reject |                                                                       |        |
|                   | Reason                 | ~                                                                     | 4.3    |
| Reject            | Cancel                 |                                                                       |        |

- 4.4 Select the rejection reason from the list. (See below for list of Rejection Reasons).
- 4.5 Once you have selected the appropriate rejection reason click Reject.

#### **Rejection Reasons**

- Another Applicant was Hired
- Another Job
- Application Withdrawn
- Declined Position
- Ineligible Employment Cond
- Ineligible Min Grade/Salary
- Interview Declined
- Interview Standards Not Met
- Lacks Required Credentials
- Lacks Required Education
- Lacks Required Experience
- Misrepresentation
- No Opening
- No Show for Interview
- Not Selected
- Offer Rejected
- Other
- Previous Year Sum/Intersession
- Rejected by Works Council
- Requisition Cancelled
- Selected for Other Position
- Unable to Contact
- Underqualified

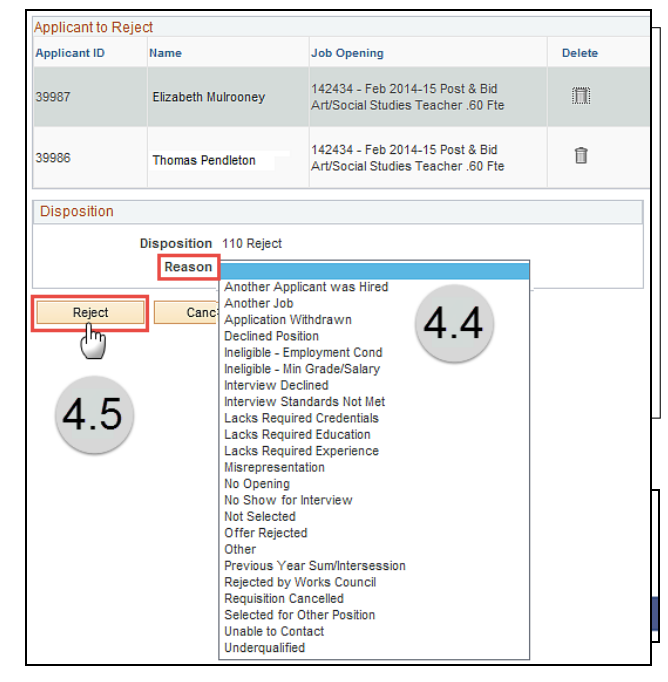

Once you click **Reject** you will receive a message that you have successfully changed the disposition status. Click **OK**.

| Message                                                     |
|-------------------------------------------------------------|
| You have successfully rejected this Applicant. (18178,1100) |
| OK<br>L                                                     |

5.1 Administrators begin the selection process by selecting *Create Interview Evaluation* under the **Other Actions > Recruiting Actions** dropdown, which will open the *Interview Evaluation* page.

**NOTE:** You can only select one applicant, so **Group Actions** will not be used in this process.

5.2 Once an applicant has been chosen via interview for the job opening, the **Interview Type, Overall Rating and Interview Rating** fields should be populated with the appropriate information. (See table.) Click Submit.

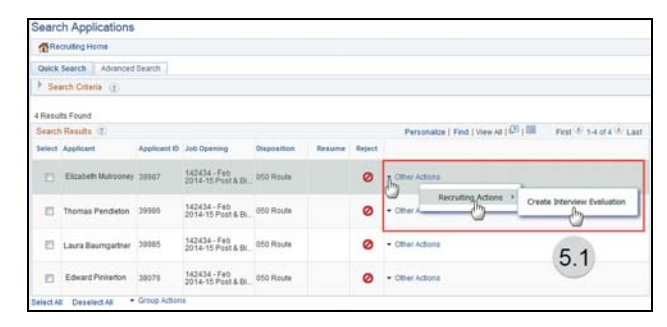

| Submit Save as Draft   @Return                                       |                                                                                  |                       | Personalize               |
|----------------------------------------------------------------------|----------------------------------------------------------------------------------|-----------------------|---------------------------|
| Name Elizabeth Multooney<br>Applicant IID 39987<br>Status 010 Active | Job Posting Title Feb 2014-15<br>Job Opening ID 142434<br>Job Opening Status 010 | Post & Bid Art/Social | Studies Teac              |
| Evaluation                                                           | Interview Ratings                                                                | Find                  | First (1) 1 of 1 (2) Last |
| Interview Date 06/24/2014                                            | Category Comments                                                                |                       |                           |
| Interview Type -                                                     | Group box                                                                        |                       |                           |
| Recommendation                                                       | Interview Rating                                                                 | •                     | Score 0                   |
| Overall Rating -                                                     | Comment                                                                          |                       | D¢                        |
| Recommendation 078-Hire Decided                                      | 5.2                                                                              |                       | 4                         |
| Submit Save as Draft   dpReturn                                      |                                                                                  |                       | Top of Pag                |

| Field          | Information to Enter            |
|----------------|---------------------------------|
| Interview Type | Select 'Campus' or 'Phone'      |
| Overall Rating | Select 'Average' or 'Excellent' |

Follow above table for information to enter.

5.3 Once you have clicked the Submit button, you will receive a successfully submitted interview evaluation message.

Click OK

| Message                                |                 |                               |
|----------------------------------------|-----------------|-------------------------------|
| You have successfully submitted interv | view evaluation | for Elizabeth Mulrooney (0,0) |
|                                        |                 |                               |
|                                        | OK (            | 5.3                           |
|                                        |                 | $\bigcirc$                    |

# **Selected Applicants Report**

The *Selected Applicants Report* needs to be generated to show a list of applicants selected at the end of the Post & Bid recruitment process by Job Opening ID. The report will serve as a list of *your Hired Applicants. This report is for informational purposes only.* 

#### Step 1

Navigate to the **Selected Applicants Report** within the **Recruiting** area. Click *Main Menu > Recruiting > Reports > Selected Applicants* 

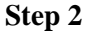

- 2.1 Click the **Add a New Value** tab.
- 2.2 Enter a **Run Control ID**. Create a name for your report. (See screenshot example)
- 2.3 Click the Add button.

**Note:** You only need to click the **Add a New Value** tab the first time you run a report. The next time you

run a report, just click the Search button. It will bring up all the Run Control IDs you have created. Click the appropriate link.

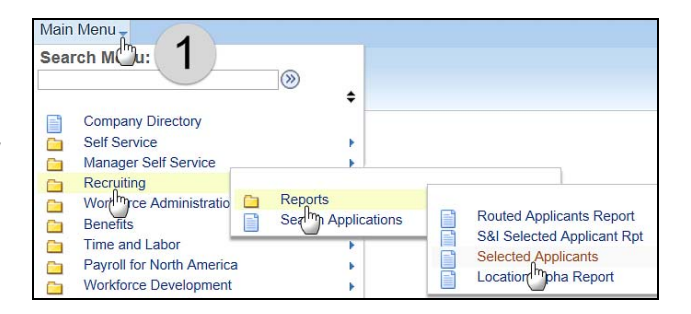

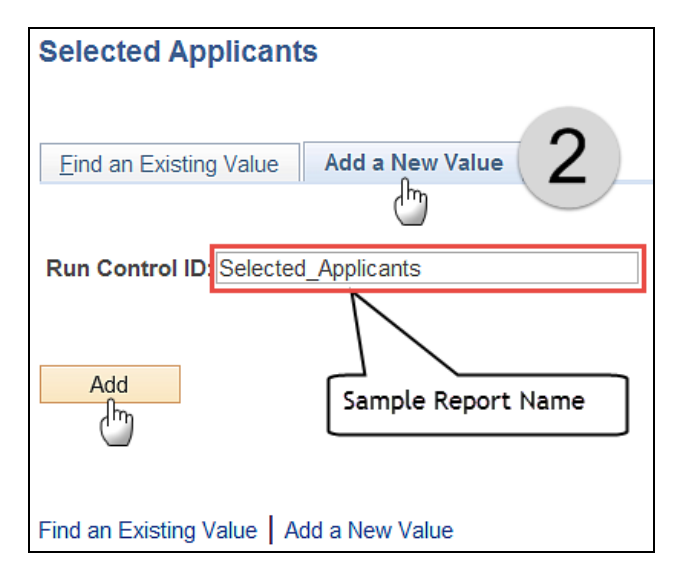

#### Step 3

- 3.1 Enter **Created (Open Date)**. The *Open Date* will be posted on the Certificated Postings website <u>https://www.sandi.net/staff/human-</u> <u>resources/certificated-postings</u>. All jobs for a certain recruitment period should have the same *Open Date*.
- 3.2 Enter your site's Location Code. (Ex: 9999A)
- 3.3 Enter the **Requisition Template**. Select *'Certificated Post & Bid'*.
- 3.4 Select *Job Opening* as the **Sort Order**.
- 3.5 **DO NOT check the SDEA Use checkbox.** This is for Human Resources use only.
- 3.6 Click the **Save** button. Only the first time you setup the report.
- 3.7 Click the Run button.

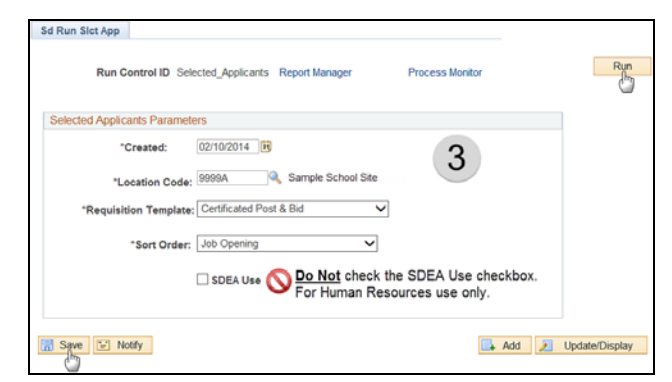

- 4.1 Select *PSNT* from the drop-down menu for **Server Name**.
- 4.2 Click the OK button.

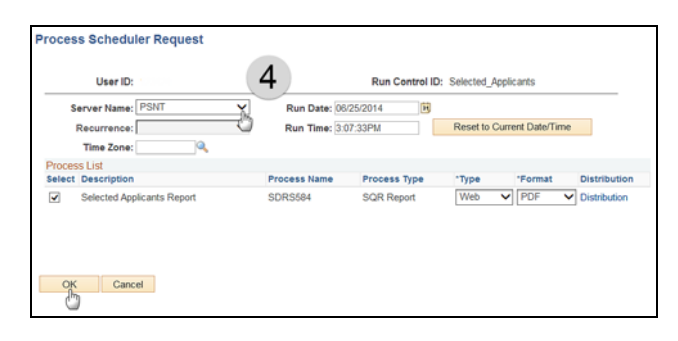

#### Step 5

- 5.1 Note your **Process Instance** number.
- 5.2 Click the Process Monitor link.

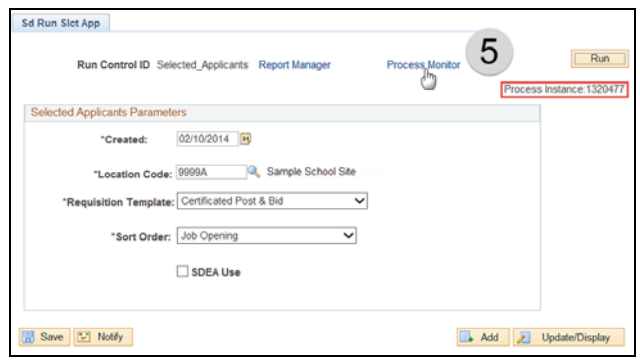

#### Step 6

- 6.1 Click the Refresh button to update the Run Status
- 6.2 When the **Run Status** reads "**Success**", and **Distribution** the **Status** reads "**Posted**", click the **Details** link.

#### Step 7

Click the View Log/Trace link.

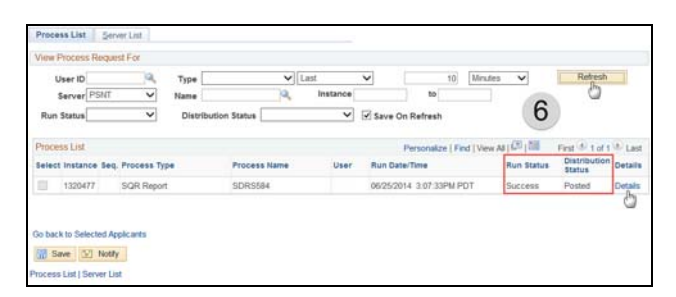

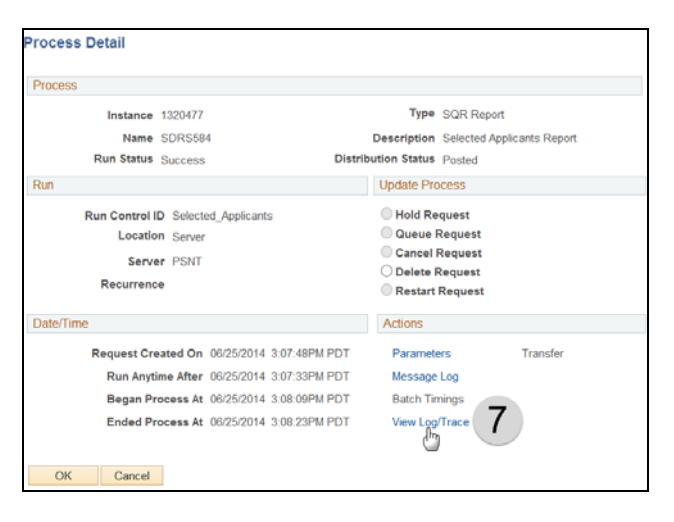

Click the **.PDF** link that contains the Process Instance number that you noted above in step 5.

| Repolt                                                                                                    |                                                                |         |                                                    |          |                                                                    |                                                                                          |
|----------------------------------------------------------------------------------------------------|----------------------------------------------------------------|---------|----------------------------------------------------|----------|--------------------------------------------------------------------|------------------------------------------------------------------------------------------|
| Report ID:                                                                                                    | 899296                                                         | Process | Instance:                                          | 1320477  |                                                                    | Message Log                                                                              |
| Name:                                                                                                    | SDRS584                                                        | Process | Туре:                                              | SQR Repo | ort                                                                |                                                                                          |
| Run Status:                                                                                                    | Success                                                        |         |                                                    |          |                                                                    |                                                                                          |
| Selected Ann                                                                                                    | licants Report                                                 |         |                                                    |          |                                                                    |                                                                                          |
| Distribution                                                                                                    | Details                                                        |         |                                                    |          |                                                                    |                                                                                          |
|                                                                                                    |                                                                |         |                                                    | -        |                                                                    |                                                                                          |
| Distribution<br>File List                                                                                                    | n Node: PSREP                                                  | ORTS    | Expiration                                         | Date: 0  | 7/02/2014                                                          |                                                                                          |
| Distribution<br>File List<br>Name                                                                                                    | n Node: PSREP                                                  | ORTS    | Expiration<br>File Size                            | Date: 0  | Datetime C                                                         | reated                                                                                   |
| Distribution<br>File List<br>Name<br>SDRS584_13                                                                                                    | n Node: PSREP                                                  | ORTS    | Expiration<br>File Size<br>5,549                   | Date: 0  | Datetime C<br>06/25/2014                                           | reated<br>3:08:23.860000PM PD                                                            |
| Distribution<br>File List<br>Name<br>SDRS584_13<br>SDRS584_13                                                                                                    | n Node: PSREP<br>120477.PDF<br>120477.out                      | ORTS    | Expiration<br>File Size<br>5,549<br>1,410          | Date: 0  | Datetime C<br>06/25/2014<br>06/25/2014                             | reated<br>3:08:23.860000PM PD<br>3:08:23.860000PM PD                                     |
| Distribution<br>File List<br>Name<br>SDRS584_13<br>SDRS584_13<br>SDRS584_13<br>SDRS584_13                                                                                                    | n Node: PSREP<br>120477.PDF<br>120477.out<br>1320477.log       | ORTS    | Expiration<br>File Size<br>5,549<br>1,410<br>1,709 | Date: 0  | Datetime C<br>06/25/2014<br>06/25/2014<br>06/25/2014<br>06/25/2014 | reated<br>3:08:23.860000PM PD<br>3:08:23.860000PM PD<br>3:08:23.860000PM PD              |
| Distribution<br>File List<br>Name<br>SDRS584 13<br>SDRS584 13<br>SDRS58 13<br>SDRS58 13<br>SDR58 13<br>SDR58 13<br>SDR | n Node: PSREP4<br>120477.PDF<br>120477.out<br>120477.log       | B       | Expiration<br>File Size<br>5,549<br>1,410<br>1,709 | Date: 0  | Datetime C<br>06/25/2014<br>06/25/2014<br>06/25/2014<br>06/25/2014 | 3:08:23.860000PM PD<br>3:08:23.860000PM PD<br>3:08:23.860000PM PD<br>3:08:23.860000PM PD |
| Distribution<br>File List<br>Name<br>SDRS584 13<br>SDRS584 13<br>SQR_SDRS58<br>Distribute To<br>Distribute To                                                                                                    | n Node: PSREP4<br>120477.PDF<br>120477.out<br>1384_1320477.log | B       | File Size<br>5,549<br>1,410<br>1,709               | Date:    | Datetime C<br>06/25/2014<br>06/25/2014<br>06/25/2014               | reated<br>3:08:23.860000PM PD<br>3:08:23.860000PM PD<br>3:08:23.860000PM PD              |

## Step 9

Your report will open in Adobe Acrobat Reader. You can now view and/or print the report.

| S/                                                                                                    | AMPLI    | E REPOR            | T invetions                        | PRODUKS        | III<br>DOU HEALIN<br>LANKLING DA |                                                                                                    | <b>)</b>           |                            | 1965 26. 1<br>Eas Dele Wylin/2004<br>205 1156 24.50.50                                                          |
|----------------------------------------------------------------------------------------------------|----------|--------------------|------------------------------------|----------------|----------------------------------|----------------------------------------------------------------------------------------------------|--------------------|----------------------------|----------------------------------------------------------------------------------------------------|
| 11 1000 Julia- 7 J                                                                                                    |          | ALL REAL           | Raiser Corel                       | AL 26-1-       | anne April A                     | Int. Apre. Mar.                                                                                                    | Nucl. Titles Rel   | 2014 15 Peril 4            | No because Approhibition A                                                                                      |
| Interior Travius                                                                                                    | Naga 14  | Forme Cost Gale    | Former Exist<br>Journ Poolai Missa | nin.           | iggi Cuine<br>Anni               | Alberta Teppe<br>Alberta<br>Maria                                                                                                    | Passa 1            | Entres Ficker              |                                                                                                    |
|                                                                                                    |          |                    |                                    |                |                                  |                                                                                                    |                    |                            | Grantings. 1                                                                                                    |
| Disc. 515th East Househory                                                                                                    |          | 200 0. 142414      | Deaters, Closed                    | 38.05.76       | to No.4 Courses                  | (Dece Tay ITe)                                                                                                    | Task Tisle, Pri    | 2014 15 Twee a             | Not Take Mod Draver                                                                                             |
| table to all free here                                                                                                    |          | 4114 Aug. Co.      | Contract Company                   | ~              | Time!                            | 1850                                                                                                    | 2                  | <u>1 (</u>                 |                                                                                                    |
| Dies. 2102. Newholf MARIA                                                                                                    |          | 54 4. HOUS         | Status, Open                       | AR 66, 14      | play Toucher                     |                                                                                                    | Task Tisle, Deb    | 2014 IS Twee a             | NA Register/Colgonitiestown                                                                                     |
| Refered call Teachers                                                                                                    | Replica  | Name Cod Cd : Vand | Farmer Dille<br>Jacobsk Kinemian   | a.             | Appl. 12-days<br>Ready           | Plane: Type:<br>atoms                                                                                                    | Parce 2            | Reveau Alui au             |                                                                                                    |
|                                                                                                    |          |                    |                                    |                |                                  |                                                                                                    |                    |                            | 10001000. 4                                                                                                    |
| STATE TRACK PROPERTY IN STATE                                                                                                    |          |                    | STREET, DOORS,                     | 100.000.00     | THE PARTY OF                     |                                                                                                    | where the rate and | And a second second second | the second second                                                                                               |
| Calarrad Taarbar                                                                                                    | 1000     | Domar Coat Onte    | Seman Cina                         |                | Sept Crates                      | Shree Type                                                                                                    | Done 1             | Derana Chahna              |                                                                                                    |
| and the second second sec | _        | 1.44.14            |                                    |                |                                  |                                                                                                    |                    |                            |                                                                                                    |
| tion. 1992 Short Dissectory                                                                                                    |          | -56 6. 147477      | Grature, Cloud                     | 20.05.76       | nhan 3914/Rod                    | larata.                                                                                                    | Dar Tirls, Br      | 2014-15 Seat 4             | NA Techaruli Maderata                                                                                           |
| Advantation Transferra                                                                                                    | B-0.00   | Report Cost Color  | Second Star                        |                | And Second                       | States Trees                                                                                                    | Sec. 4             | Terror States              |                                                                                                    |
| Bank Store Inc.                                                                                                    | -        | 62,922             | Tel: 1 + 7 12                      |                | There                            | 10.75                                                                                                    | and the second     |                            |                                                                                                    |
|                                                                                                    |          |                    |                                    |                |                                  |                                                                                                    |                    |                            | Conversion of the second second second second second second second second second second second second second se |
| 211-1 DES Field Revealers                                                                                                    |          | shab 🗣 142412      | Stations Dans                      | date fails the | s in chairs a le                 | Contract of the second second s | Real Tilley Rea    | 2014-To Res. #             | Bid Trades Hairs ale Clears                                                                                     |
| Juletted Texting                                                                                                    | iliyi.ci | Former Cost Cale   | Passes No.                         |                | Apple Status                     | Finant Type                                                                                                    | Room 1             | Doorse Fision              |                                                                                                    |
|                                                                                                    |          | The second second  | manufactory and and                |                |                                  |                                                                                                    |                    |                            |                                                                                                    |

## S&I Summer and Intersession Selected Applicants Report

Once the recruitment period has closed for Summer School or Intersession, the Site Administrators should generate the *S&I Selected Applicants Report*. This will show all applicants staffed for Summer/Intersession assignments. The report includes the chosen applicants' names, current locations, home phone numbers, and their new summer school assignment information. Only applicants in a status of 'Ready to Hire' or 'Hired' will be displayed. *If you have Summer School/Intersession at your site, this is a required report. Positions determined after eRecruit close date must be reported by an Add a Concurrent Job PAR.* 

#### Step 1

Navigate to the S&I Selected Applicants Report within the Recruiting area. Click Main Menu > Recruiting > Reports > S&I Selected Applicants Rpt

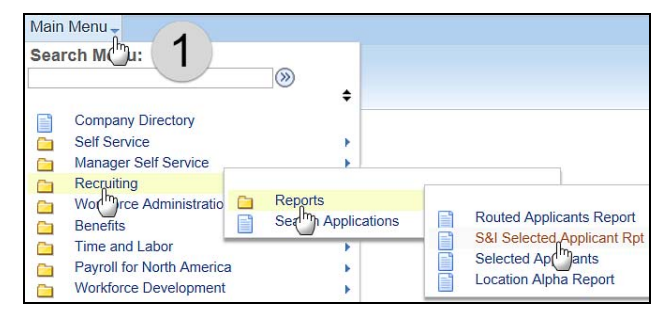

#### Step 2

- 2.1 Click the **Add a New Value** tab.
- 2.2 Enter a **Run Control ID**. Create a name for your report. (See screenshot example)
- 2.3 Click the Add button.

**NOTE:** You only need to click the **Add a New Value** tab the first time you run a report. The next

time you run a report, just click the Search button. It will bring up all the run control IDs you have created. Click the appropriate link.

#### Step 3

- 3.1 Enter the Requisition Date Opened. The *Open Date* will be posted on the Certificated Postings website <u>https://www.sandi.net/staff/human-resources/certificated-postings</u>. All jobs for a certain recruitment period should have the same *Open Date*.
  3.2 Enter your site's Location Code
- 3.2 Enter your site's Location Code. (Ex: 9999A)
- 3.3 Leave **Print code description key** checked.
- 3.4 Click the Save button. Only the first time you setup the report.
- 3.5 Click the Run button.

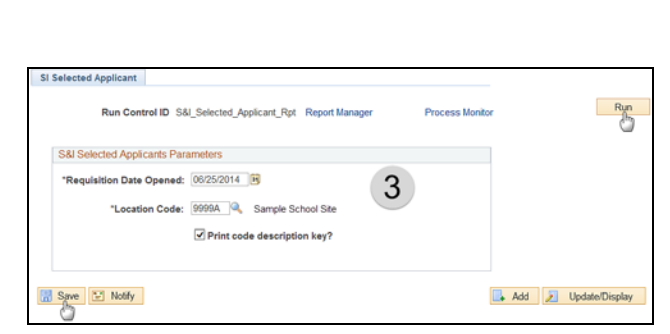

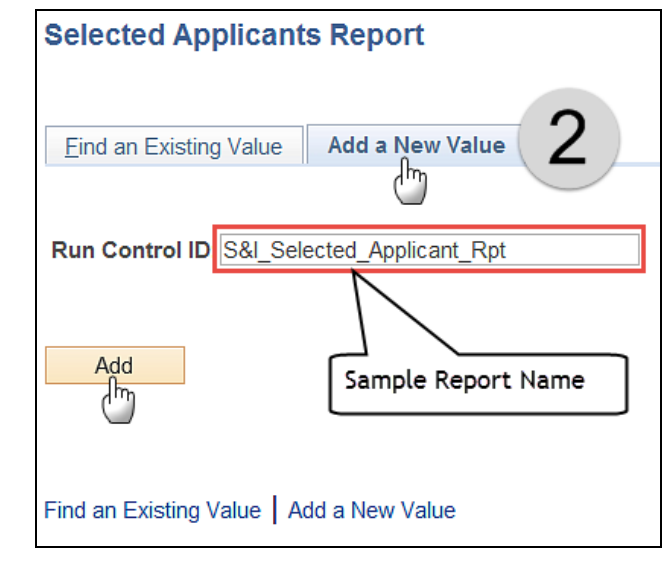

- 4.1 Select *PSNT* from the drop-down menu for **Server Name**.
- 4.2 Click the OK button.

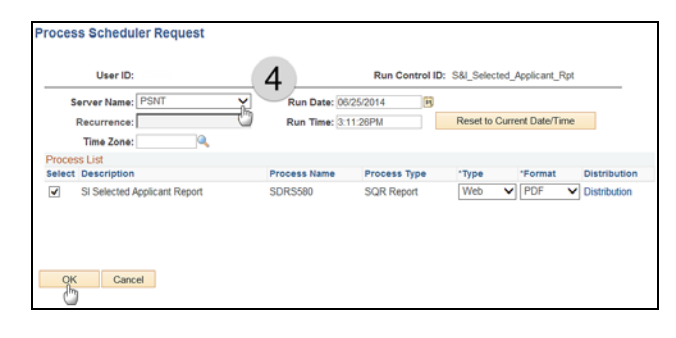

#### Step 5

- 5.1 Note your **Process Instance** number.
- 5.2 Click the Process Monitor link.

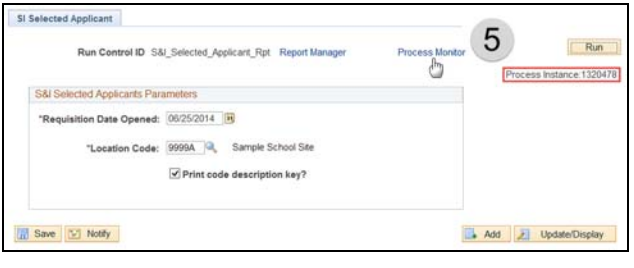

#### Step 6

- 6.1 Click the Refresh button to update the Run Status
- 6.2 When the Run Status reads "Success", and Distribution the Status reads "Posted", click the Details link.

#### Step 7

Click the View Log/Trace link.

# Step 8

Click the **.PDF** link that contains the Process Instance number that you noted above in step 5.

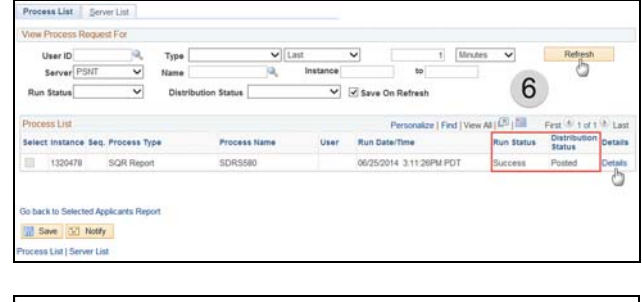

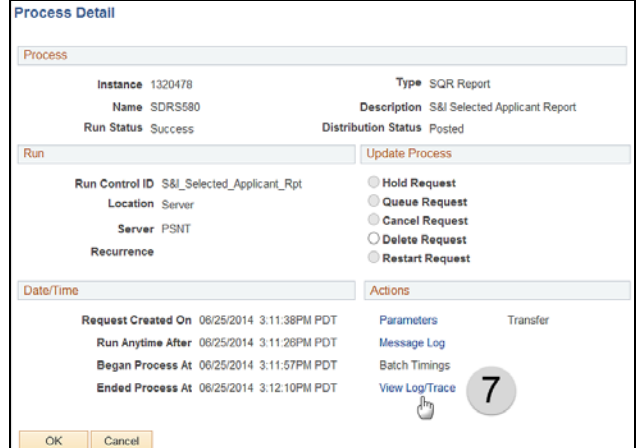

| repoli                                                                                                    |                                                                        |           |                                                 |           |                                                      |                                                                             |
|----------------------------------------------------------------------------------------------------|------------------------------------------------------------------------|-----------|-------------------------------------------------|-----------|------------------------------------------------------|-----------------------------------------------------------------------------|
| Report ID:                                                                                                    | 899297                                                                 | Process I | instance:                                       | 1320478   |                                                      | Message Log                                                                 |
| Name:                                                                                                    | SDRS580                                                                | Process   | Туре:                                           | SQR Repor | t                                                    |                                                                             |
| Run Status:                                                                                                    | Success                                                                |           |                                                 |           |                                                      |                                                                             |
| S&I Selected                                                                                                    | Applicant Report                                                       |           |                                                 |           |                                                      |                                                                             |
| Distribution                                                                                                    | Details                                                                |           |                                                 |           |                                                      |                                                                             |
|                                                                                                    |                                                                        |           |                                                 |           |                                                      |                                                                             |
| Distribution                                                                                                    | n Node: PSREPO                                                         | ORTS E    | Expiration                                      | Date: 07  | /02/2014                                             |                                                                             |
| Distribution<br>File List<br>Name                                                                                                    | n Node: PSREPC                                                         | ORTS E    | Expiration<br>File Siz                          | Date: 07  | 02/2014<br>Datetime C                                | reated                                                                      |
| Distribution<br>File List<br>Name<br>SDRS580_13                                                                                                    | n Node: PSREPC                                                         |           | Expiration<br>File Siz<br>2,885                 | Date: 07  | 02/2014<br>Datetime C<br>06/25/2014                  | reated<br>3:12:10.137000PM PD                                               |
| Distribution<br>File List<br>Name<br>SDRS580 13<br>SDRS580                                                                                                    | n Node: PSREPC                                                         |           | Expiration<br>File Siz<br>2,885<br>73           | Date: 07  | Datetime C<br>06/25/2014<br>06/25/2014               | reated<br>3:12:10.137000PM PD<br>3:12:10.137000PM PD                        |
| Distribution<br>File List<br>Name<br>SDRS580 13<br>SDRS580 13<br>SQR_SDRS5                                                                                                    | n Node: PSREPC<br>120478.PDF<br>120478.out<br>120478.log               |           | Expiration<br>File Siz<br>2,885<br>73<br>1,723  | Date: 07  | Datetime C<br>06/25/2014<br>06/25/2014<br>06/25/2014 | reated<br>3:12:10.137000PM PC<br>3:12:10.137000PM PC<br>3:12:10.137000PM PC |
| Distribution<br>File List<br>Name<br>SDRS580_13<br>SDRS580_15<br>SDRS580_15<br>SDR5650_15<br>SDR5650_150_15<br>SDR5650_150_150_150_150_150_150_150_150_150_1 | n Node: PSREPC                                                         |           | File Siz         2,885         73         1,723 | Date: 07  | Datetime C<br>08/25/2014<br>08/25/2014<br>08/25/2014 | reated<br>3:12:10.137000PM PC<br>3:12:10.137000PM PC<br>3:12:10.137000PM PC |
| Distribution<br>File List<br>Name<br>SDRS580<br>SDRS580<br>SOR_SDRS580<br>Distribute To<br>Distribution                                                                                                    | n Node: PSREPC<br>20478.PDF<br>20478.out<br>380_1320478.log<br>ID Type |           | File Siz<br>2,885<br>73<br>1,723                | Date: 07  | Datetime C<br>06/25/2014<br>06/25/2014<br>06/25/2014 | reated<br>3:12:10.137000PM PD<br>3:12:10.137000PM PD<br>3:12:10.137000PM PD |

Your report will open in Adobe Acrobat Reader. You can now view and/or print the report.

| Dynal III - SUSAU       | SAMPLE REPORT                                                                                                    | Figs Dat 1<br>Figs Date 04/05/2014<br>Figs Teles 14 40:20 |
|-------------------------|----------------------------------------------------------------------------------------------------|-----------------------------------------------------------|
|                         | Castledity                                                                                                    |                                                           |
| and 1 securities and an | A SOME AND AND LISS LEVE ANTRY INTERPASION ON YOU AND ANTIME TILLS                                                                                                    | ADDIAGENE ATLANTY LOCATION                                |
|                         |                                                                                                    |                                                           |
| 242400                  |                                                                                                    | C USS - UNITAGEORGEFORISMENT                              |
|                         | Sal List Chevrolitika, Alignetis all alignetis contained contained                                                                                                    | ADDITION WATCHING TOTAL OF                                |
| 100 cc 100 cc           |                                                                                                    | ACCOUNTS FAIR NOTES FIL                                   |
| and the second second   | dis 22 - Reingte Lager Indexes                                                                                                    | Replaces US/SI/2018 Teams In                              |
|                         | Reput USS Connect Enkyrotic Meaninglings                                                                                                    | Kanarala KIU Jaika KIK                                    |
|                         | None 12: Zanish Seiran                                                                                                    | And her BOR                                               |
|                         | PROVIDED - Related our Carendon of their rand read read of                                                                                                    | Representation (1990) 70018 Microsoft 101                 |
|                         | Najor - Mi - Wild/Modaraha Mashilifelas                                                                                                    | Terrarel, 225 2445, 2220                                  |
|                         |                                                                                                    | 2                                                         |
|                         |                                                                                                    | 2.12. T'MM                                                |
|                         | STOR 1000 - (011 0.0.) STOL ED STOC                                                                                                    | Luciane: 03/01/2004 Texts                                 |
|                         | Dates - 17/7 - Raid/Deciselle                                                                                                    |                                                           |
|                         | and and - board the intervals of the classes develop the Remaining                                                                                                    | Resident, UNIVERSITY TAXA                                 |
|                         | Renet 2002 Second Distriction (Reneticator)                                                                                                    |                                                           |
|                         | THE SIDE BUILD DE LA DE LA DE  | Residence (MARCARD) Voters                                |
|                         | Name 2006 Der Deit Ball Kons Ger Ger Ger                                                                                                    |                                                           |
|                         | WY 1971 And have been dealer many Address                                                                                                    | Tening MANAGAMAN Tenan                                    |
|                         |                                                                                                    |                                                           |
|                         | 200 TOTAL Constantial Designed by Contracted to Constant States for                                                                                                    | Restaure Development Terrar CT.                           |
|                         | No. 144 1403 (2011)                                                                                                    |                                                           |
|                         |                                                                                                    |                                                           |
|                         | where a start of the start of the later is a start of the start of the | Manager Harrison Manager Mr.                              |
|                         | and and a many of the standy a balance                                                                                                    | angester ververerte terrete                               |
|                         |                                                                                                    |                                                           |